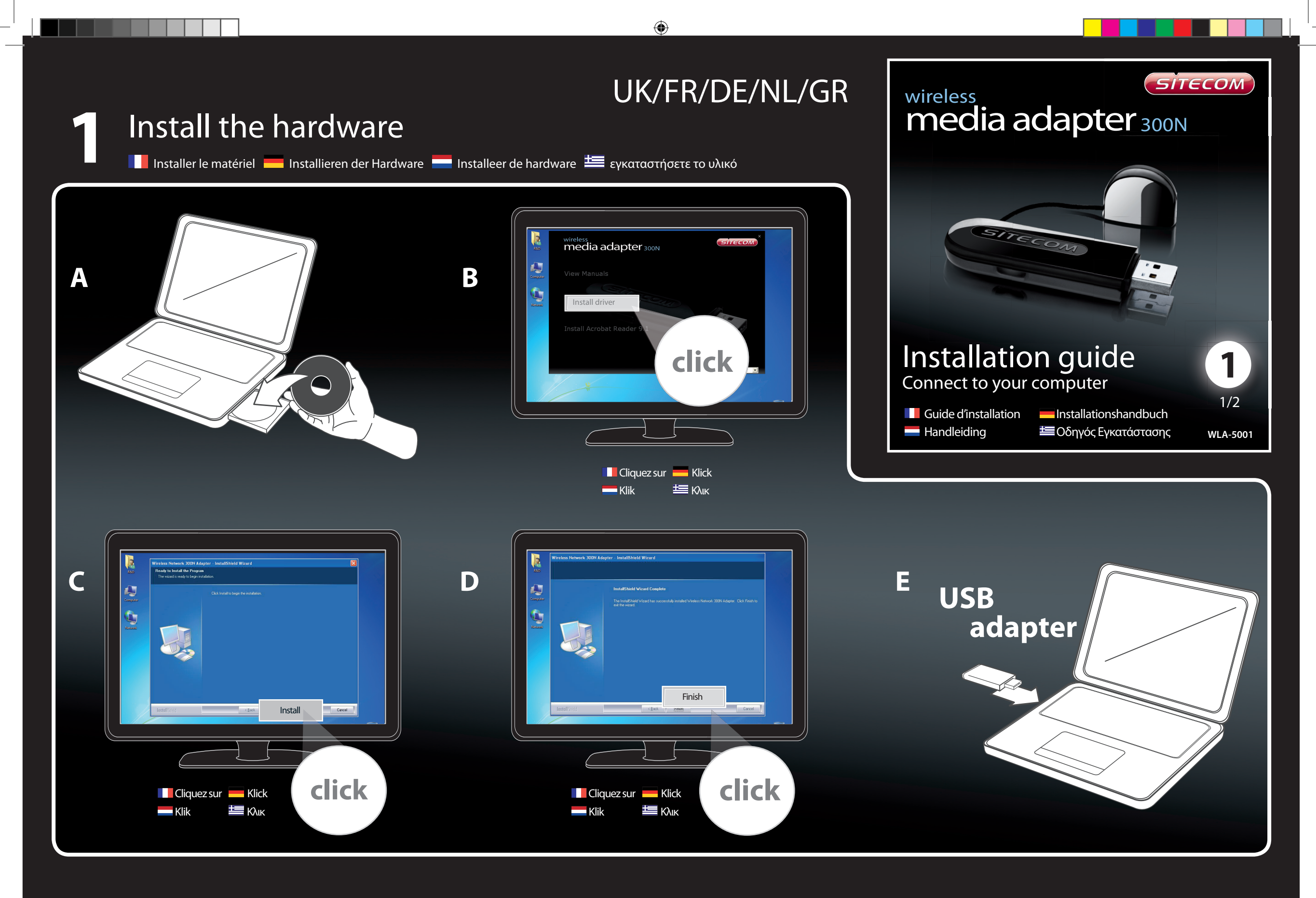

## Make a connection to your network

Option 1:

۲

Kreate a wireless network Créez un réseau sans fil

Erstellen Sie ein drahtloses Netzwerk

Creëer een draadloos netwerk

៉ Δημιουργία ασύρματου δικτύου

📕 Établir une connexion à votre réseau 📕 Stellen Sie eine Verbindung zu Ihrem Netzwerk her 📒 Maak een verbinding met je netwerk 🗮 Να συνδεθείτε με το δίκτυό σας

## **Option 2**:

- K Create a wireless network with OPS security (Hardware)
- Créez un réseau sans fil à l'OPS de sécurité (Hardware)
- Erstellen Sie ein drahtloses Netzwerk mit OPS Sicherheit (Hardware)
- Creëer een draadloos netwerk met OPS beveiliging (Hardware)
- 🗮 Δημιουργία ασύρματου δικτύου με ασφάλεια OPS (Hardware)

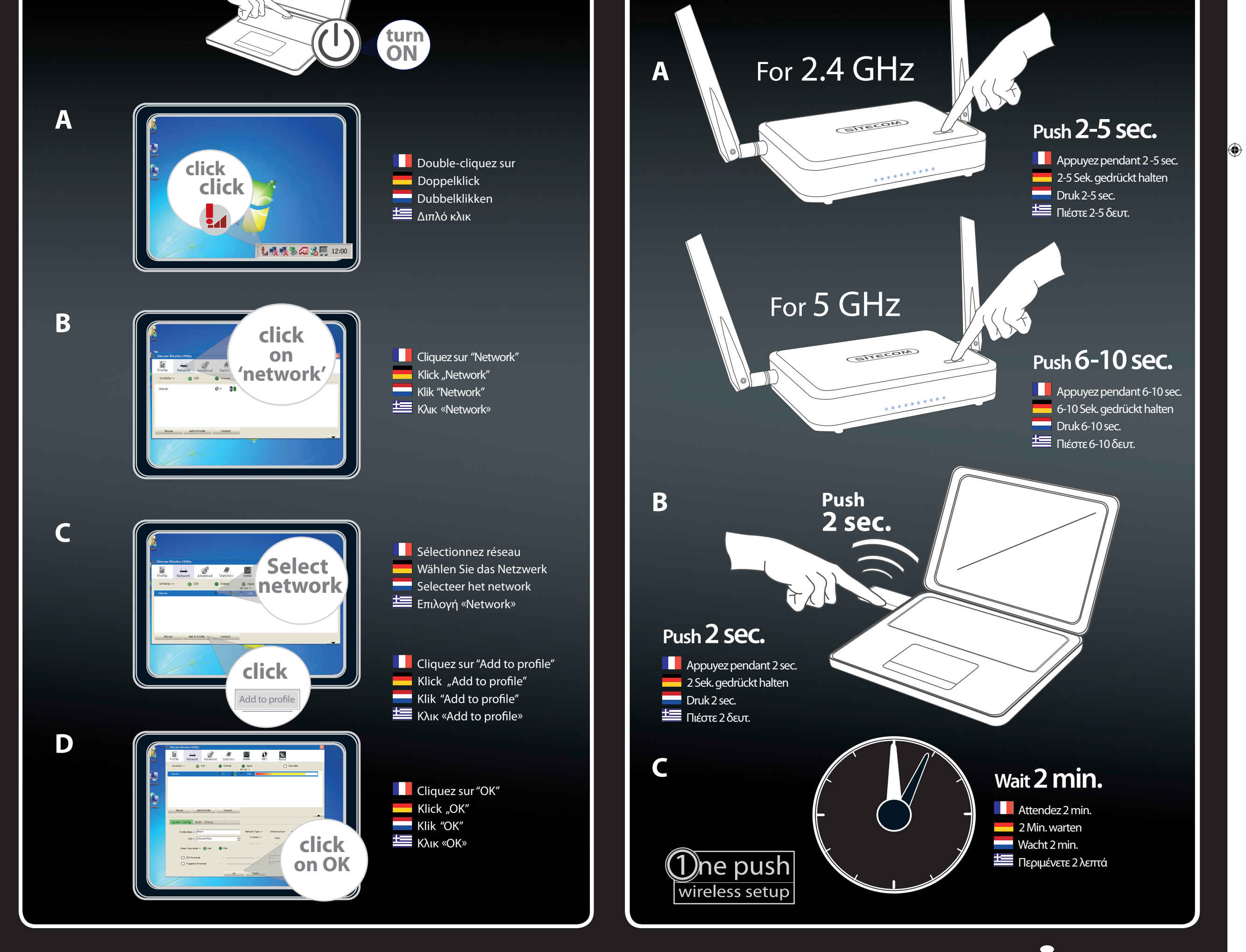

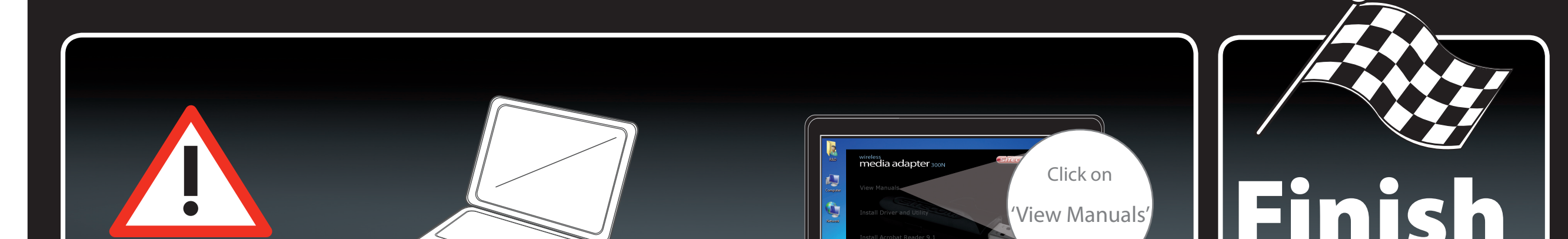

۲

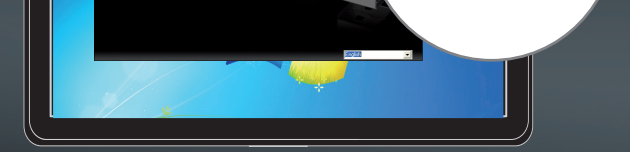

## Troubleshooting

Dépannage Problemen oplossen

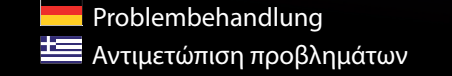

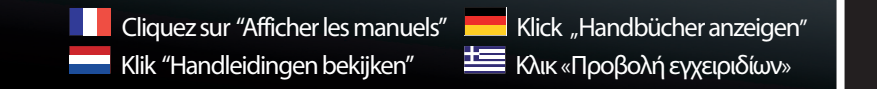

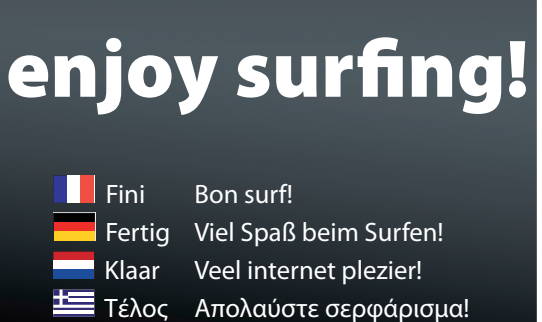

WLA-5001v1\_QIG\_deel 1.indd 1

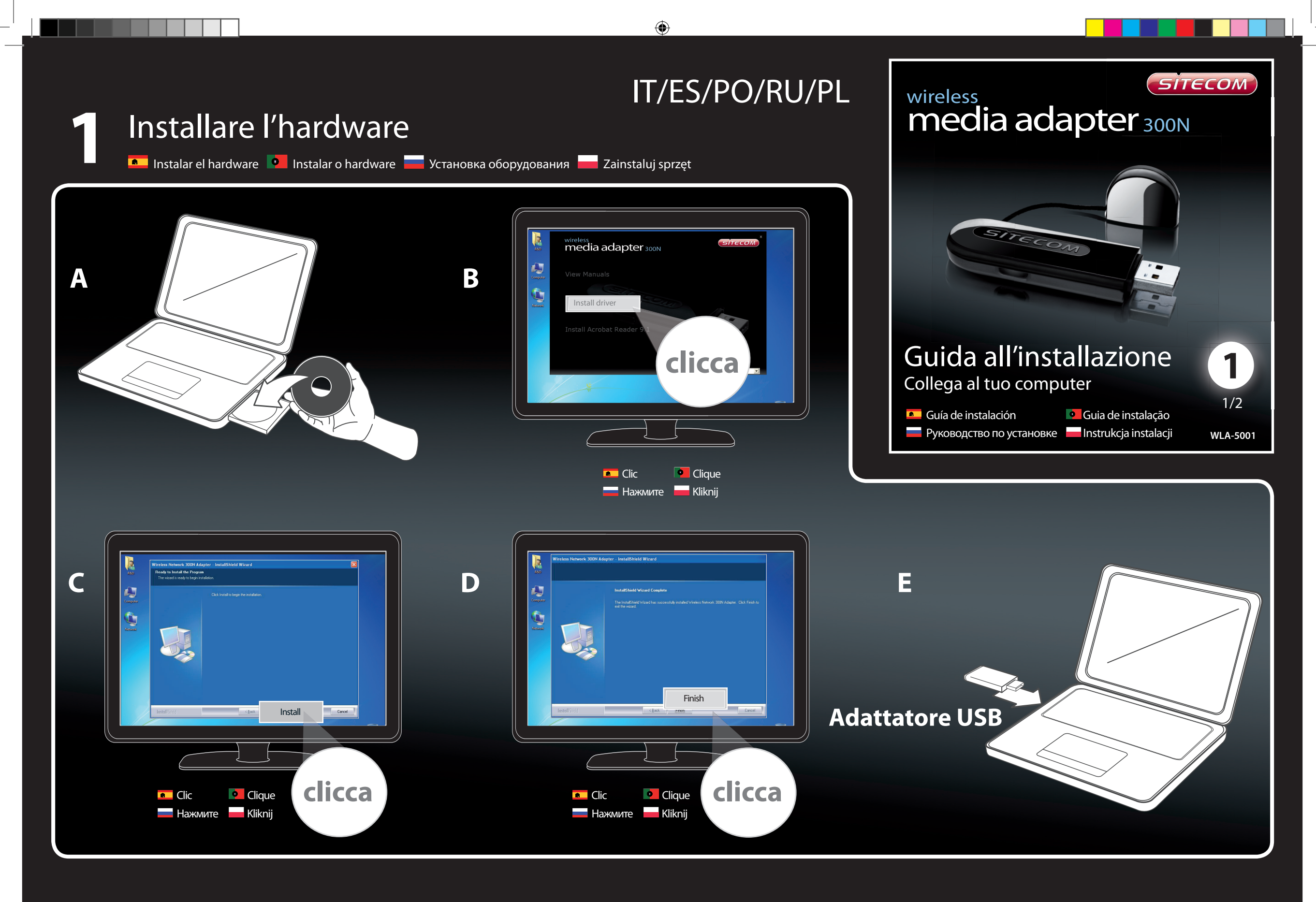

## Creare una connessione con il network

۲

🔲 🔎 Crear una conexión con su red 🎴 Faça uma ligação ao rede 💳 Установите соединений с своей сетью 💳 Utwórz połączenie z siecią

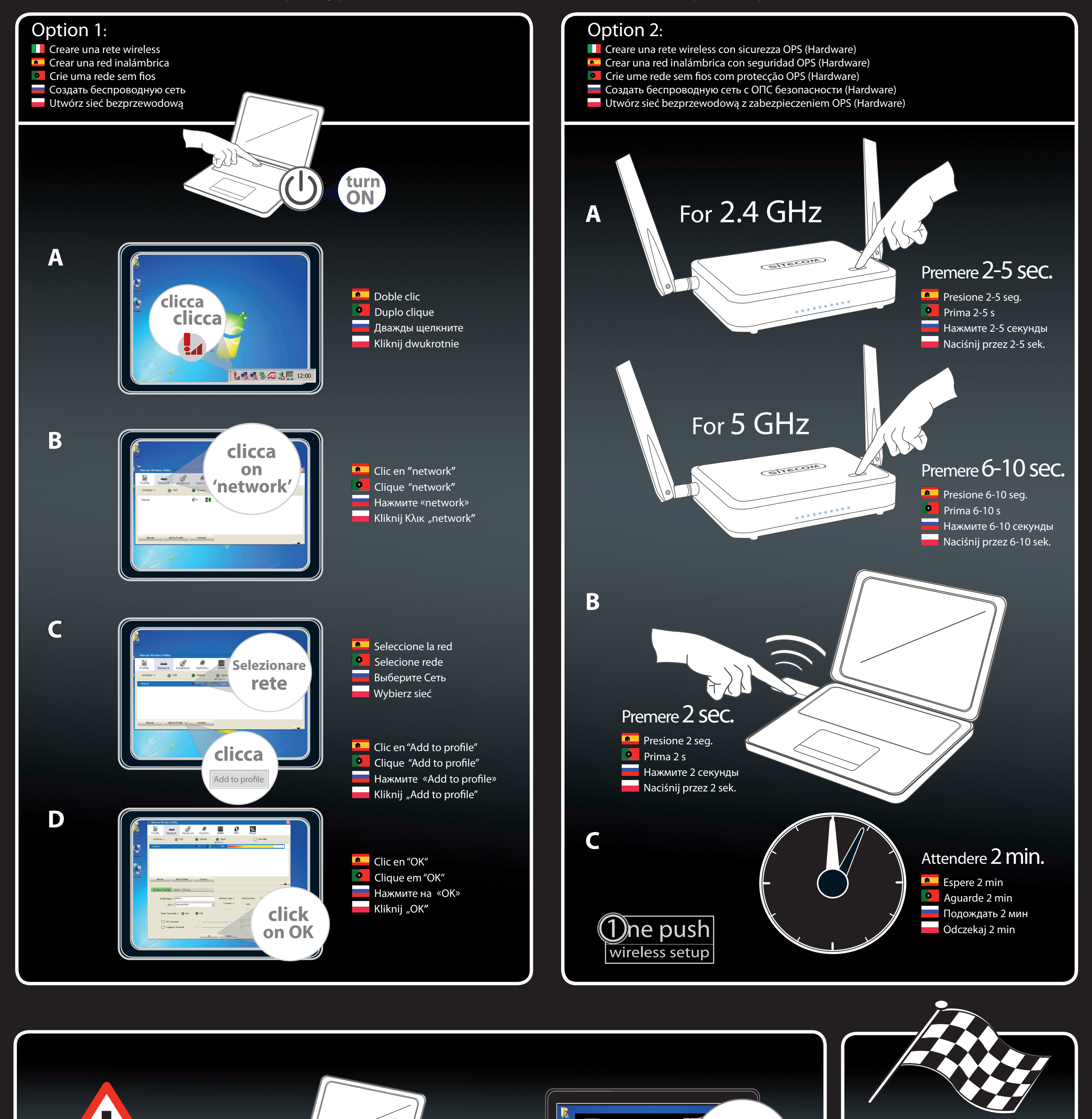

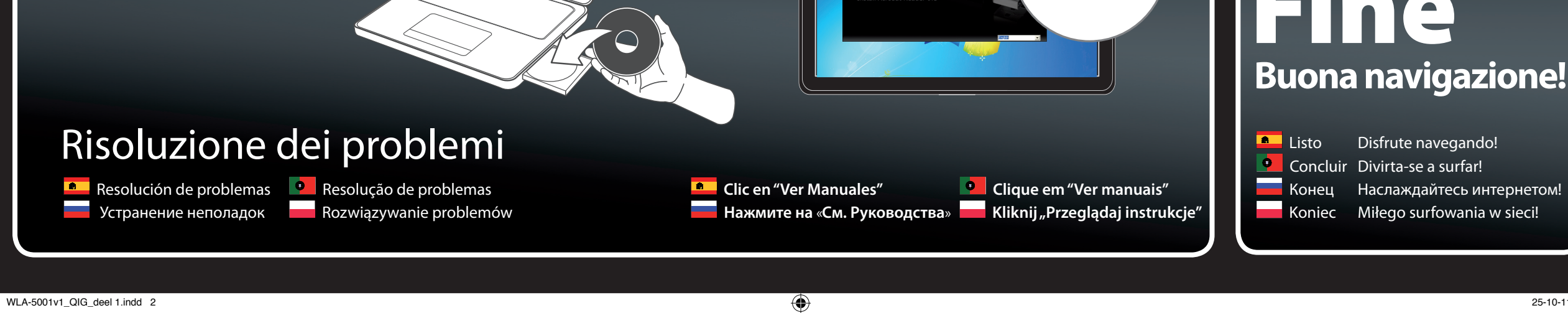

media adapter 3

Angeler Computer Clicca

'View Manuals'

25-10-11 12:40

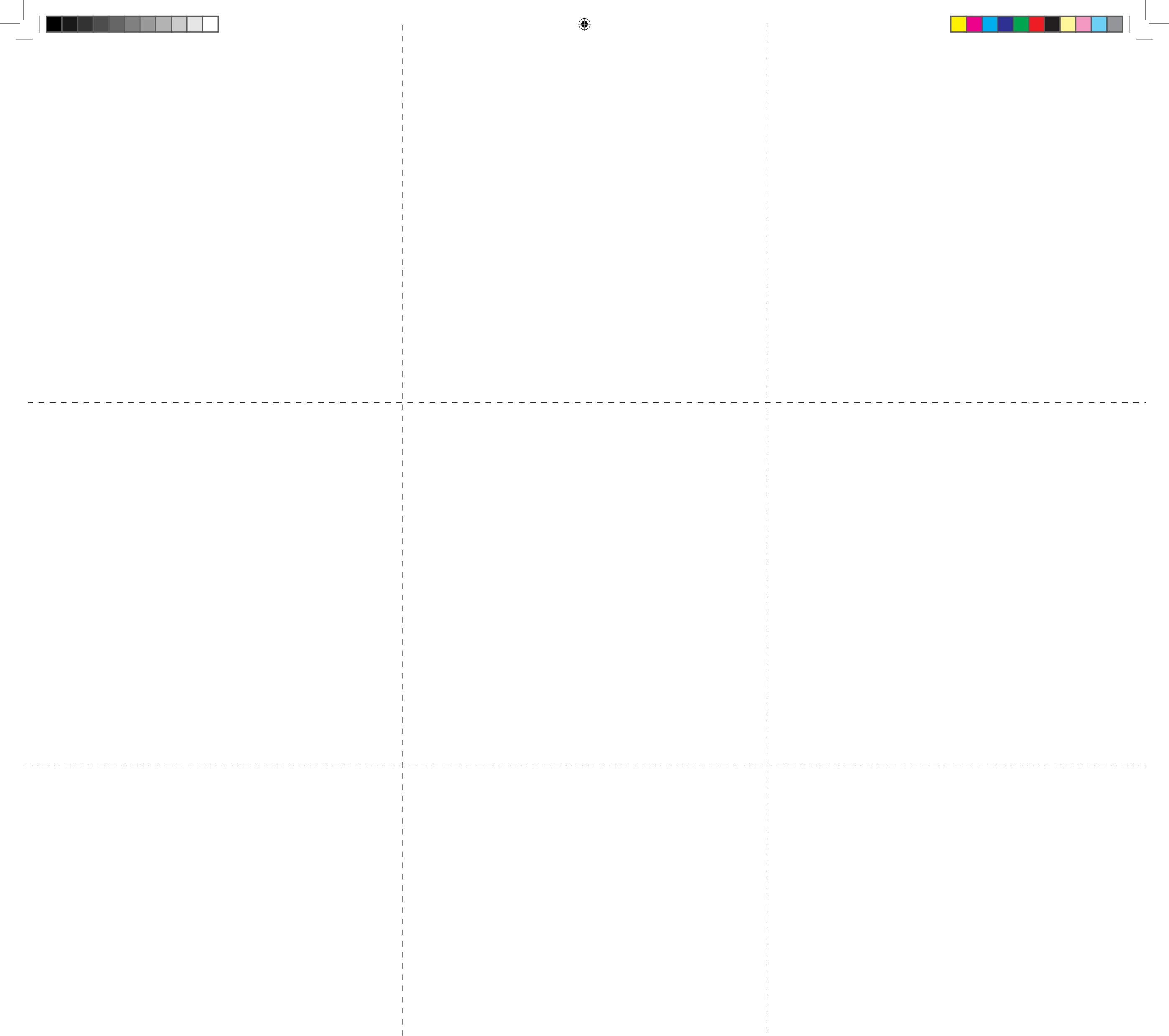

•\_\_\_\_\_.\*

۲

WLA-5001v1\_QIG\_deel 1.indd 3